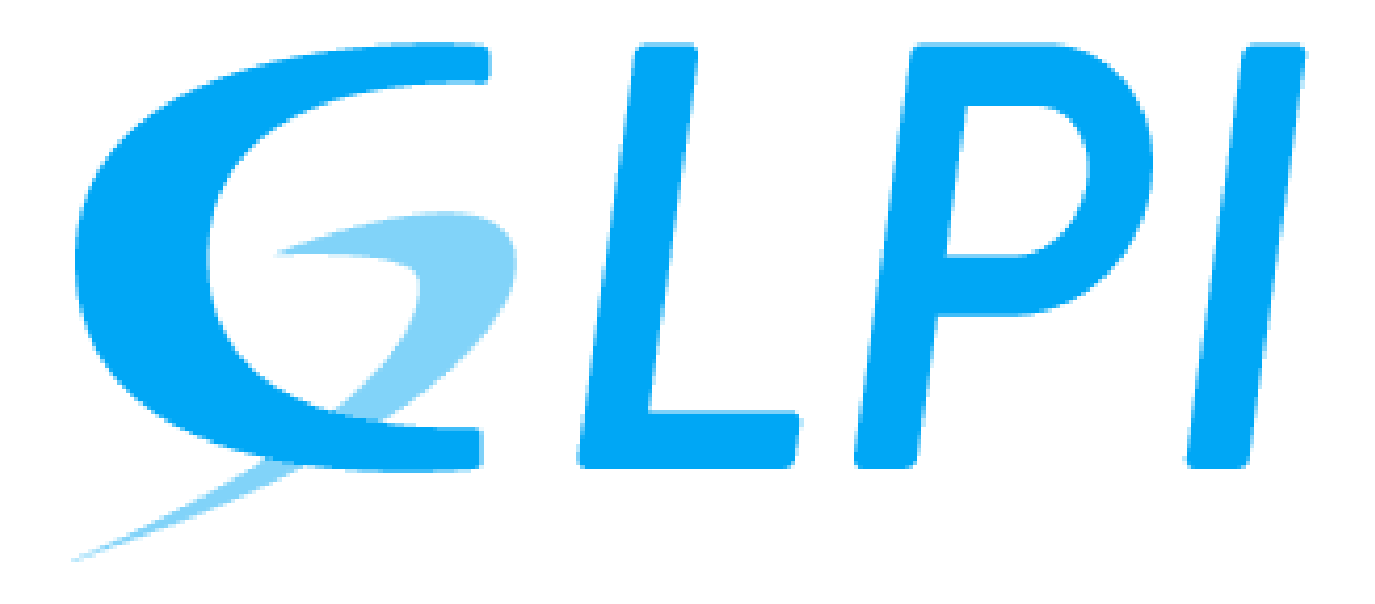

**Déploiement GLPI** 

Asim Mohammad

#### Vue d'ensemble.

Ce tutoriel présente les étapes de configuration de la solution GLPI (Gestion Libre de Parc Informatique) aprés avoir terminer l'installation sur un serveur virtuelle DEBIAN.

#### **Pré-requis**

- VMWear workstation pro

## **Etapes**

## I)Accès à l'interface Web

# **II)** Connexion intiale

## I)Accès à l'interface Web

il fa1u.t tout d'abord aller sur le navigateur de votre machine virtuelle et tapez ce lien

# http://localhost/glpi

2. puis vous devez arriver sur la page et cliquer sur continuer , une fois arriver sur cette page il suffit de saisire localehost en premier ensuite le nom d'utilisateur qu'on a crée sur le terminale et le mots de passe

| Étape 1                                            |     |             |
|----------------------------------------------------|-----|-------------|
| Configuration de la connexion à la base de données |     |             |
| Serveur SQL (MariaDB ou MySQL)                     |     |             |
|                                                    | ◀── | localbost   |
| Utilisateur SQL                                    |     | localitost  |
|                                                    |     | asim        |
| Mot de passe SQL                                   |     |             |
|                                                    | ◀   | tonmotdepas |
| Continuer                                          |     |             |
|                                                    |     |             |
|                                                    |     |             |

3. a l'etape suivant vous devez selectionner la base de donnés qu'on a crée et non pas créer une nouvelle.

4. puis vous continuer et voila votre GLPI va atterire sur la page d'authenfitication

| Connexion à votre compte |  |
|--------------------------|--|
| Identifiant              |  |
| Mot de passe             |  |
| Source de connexion      |  |
| Base interne GLPI 🔹      |  |
| Se connecter             |  |

# **II)** Connexion intiale

Sur la page d'authentification vous avez plusieurs choix de connexion car glpi configure des identifiant par default les voici :

| Identifiant | 🕾 Mot de passe | 🖄 Rôle                    |   |
|-------------|----------------|---------------------------|---|
| `glpi`      | `glpi`         | Super administrateur ☑    | ' |
| `tech`      | `tech`         | Technicien                |   |
| `normal`    | `normal`       | Utilisateur simple        |   |
| `post-only` | `postonly`     | Utilisateur lecture seule |   |